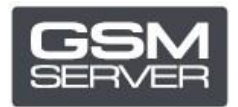

## How to register Hua Dongle Gold

- 1. Disable any antiviruses and firewalls on your PC.
- 2. Install the latest version of <u>All-in-One Software</u>.
- 3. Launch HGenT.exe (Hua Generic Tool).

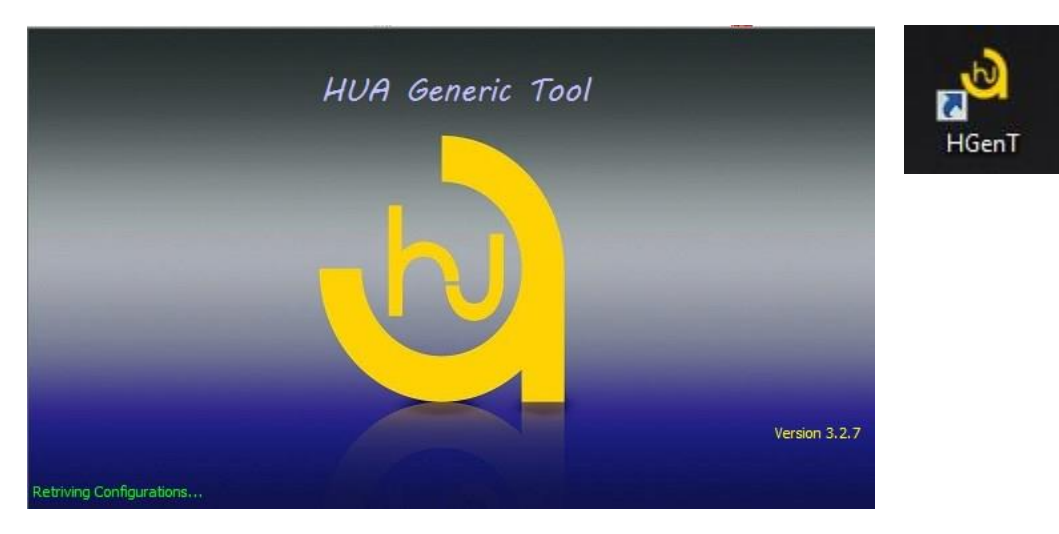

- 4. HUA Dongle Manager will be launched automatically.
- 5. Choose Smartcard Reader and press **Check Dongle**.
- 6. Choose Register Dongle and press **Do Job**.

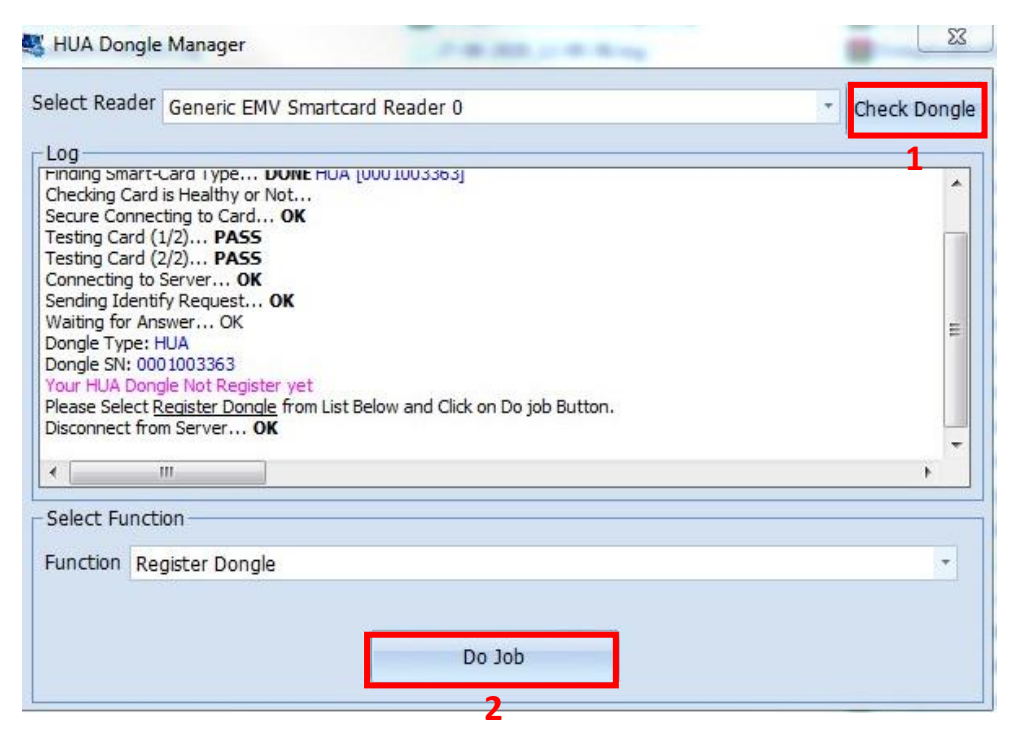

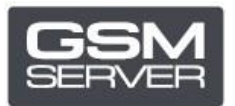

7. Enter your personal data and close the software.

|                                                                                                    | and the second second s | A CARL MARK OF A CARL AND A CARL AND A | N7 1                       |                                            |
|----------------------------------------------------------------------------------------------------|----------------------------------------------------------------------------------------------------|----------------------------------------------------------------------------------------------------|----------------------------|--------------------------------------------|
| elect Reader                                                                                                    | Registerat                                                                                                    | tion Form                                                                                                    |                            | - Check Dong                               |
|                                                                                                    | - Registration                                                                                                    | n Form                                                                                                    |                            |                                            |
| Log                                                                                                    | terra anno                                                                                                    |                                                                                                    |                            |                                            |
| Checking Smart-Card Ty                                                                                                    | First Name:                                                                                                    |                                                                                                    | * **                       |                                            |
| Criecking Card is Realu                                                                                                    |                                                                                                    | 1                                                                                                    |                            |                                            |
| Testing Card (1/2)                                                                                                    | Last Name:                                                                                                    |                                                                                                    | * **                       |                                            |
| Testing Card (2/2).                                                                                                    | 1000                                                                                                    |                                                                                                    |                            |                                            |
| Connecting to Server.                                                                                                    | Email:                                                                                                    |                                                                                                    | *                          |                                            |
| Sending Identify Regu                                                                                                    |                                                                                                    | 1                                                                                                    |                            |                                            |
| Waiting for Answer                                                                                                    | Mobile no:                                                                                                    |                                                                                                    |                            | -                                          |
| Dongle Type: HUA                                                                                                    | 10000000                                                                                                    |                                                                                                    |                            | -                                          |
| Dongle SN: 000100336                                                                                                    | Whatsapp:                                                                                                    |                                                                                                    |                            |                                            |
| Your HUA Dongle Not F                                                                                                    | 1000                                                                                                    |                                                                                                    |                            |                                            |
| Please Select Register                                                                                                    | <ul> <li>Mandator</li> </ul>                                                                                                    | ry Field Must Be Filled                                                                                                    |                            |                                            |
| Disconnect from Serve                                                                                                    |                                                                                                    |                                                                                                    |                            |                                            |
|                                                                                                    | لزامیست 🐐                                                                                                    | ير كردن آيتمهاي ستاره دار اا                                                                                                    |                            | *                                          |
| •                                                                                                    |                                                                                                    |                                                                                                    |                            | •                                          |
|                                                                                                    | ** Please Us                                                                                                    | se English Letter/Number Only                                                                                                    |                            |                                            |
| Select Function —                                                                                                    |                                                                                                    | المال محمق ما معاد الألب ما المراف                                                                                                    | añ talat                   |                                            |
|                                                                                                    | اده نمایید من                                                                                                    | ط از حروف و اعداد الدلیسای استع                                                                                                    |                            |                                            |
| Function Register [                                                                                                    |                                                                                                    |                                                                                                    |                            |                                            |
|                                                                                                    |                                                                                                    |                                                                                                    |                            |                                            |
|                                                                                                    |                                                                                                    | OK                                                                                                    |                            |                                            |
|                                                                                                    |                                                                                                    |                                                                                                    |                            |                                            |
|                                                                                                    |                                                                                                    |                                                                                                    |                            |                                            |
| (                                                                                                    |                                                                                                    |                                                                                                    |                            |                                            |
|                                                                                                    |                                                                                                    |                                                                                                    |                            |                                            |
|                                                                                                    |                                                                                                    |                                                                                                    |                            |                                            |
|                                                                                                    |                                                                                                    |                                                                                                    |                            |                                            |
|                                                                                                    |                                                                                                    |                                                                                                    |                            |                                            |
| HUA Dongle Manag                                                                                                    | jer                                                                                                    | 20 m = 0                                                                                                    |                            | 8                                          |
| HUA Dongle Manag                                                                                                    | jer                                                                                                    |                                                                                                    |                            |                                            |
| , HUA Dongle Manag                                                                                                    | jer                                                                                                    |                                                                                                    |                            | Stack Danak                                |
| , HUA Dongle Manag<br>elect Reader                                                                                                    | jer                                                                                                    |                                                                                                    |                            | * Check Dongle                             |
| HUA Dongle Manag                                                                                                    | jer                                                                                                    |                                                                                                    |                            | * Check Dongle                             |
| HUA Dongle Manag<br>elect Reader                                                                                                    | jer                                                                                                    |                                                                                                    |                            | * Check Dongle                             |
| HUA Dongle Manag<br>elect Reader<br>Log<br>Waiting for Answer (                                                                                                    | jer<br>DK                                                                                                    |                                                                                                    |                            | Check Dongle                               |
| HUA Dongle Manag<br>ielect Reader<br>Log<br>Waiting for Answer (<br>Dongle Type: HUA                                                                                                    | jer<br>DK                                                                                                    |                                                                                                    |                            | Check Dongk                                |
| HUA Dongle Manag<br>elect Reader<br>Log<br>Waiting for Answer (<br>Dongle Type: HUA<br>Dongle SN: 000100336<br>Your HUA Docedo Net D                                                                                                    | jer<br>DK<br>3                                                                                                    |                                                                                                    |                            | Check Dongk                                |
| HUA Dongle Manag<br>elect Reader<br>Log<br>Waiting for Answer (<br>Dongle Type: HUA<br>Dongle SN: 000100336<br>Your HUA Dongle Not R<br>Please Select Perioter                                                                                                    | per<br>DK<br>3<br>Legister yet<br>Dongle from Lief F                                                                                                    | Below and Click on Do job Button                                                                                                    |                            | T Check Dongk                              |
| HUA Dongle Manag<br>elect Reader<br>Log<br>Waiting for Answer (<br>Dongle Type: HUA<br>Dongle SN: 000100336<br>Your HUA Dongle Not R<br>Please Select <u>Register I</u><br>Disconpact from Service                                                                                                    | jer<br>DK<br>3<br>legister yet<br><u>Dongle</u> from List B                                                                                                    | Below and Click on Do job Button                                                                                                    |                            | Check Dongk                                |
| HUA Dongle Manag<br>elect Reader<br>Log<br>Waiting for Answer (<br>Dongle Type: HUA<br>Dongle SN: 000100336<br>Your HUA Dongle Not R<br>Please Select <u>Register</u> 1<br>Disconnect from Server<br>Connecting to Server                                                                                                    | jer<br>DK<br>3<br>tegister yet<br><u>Dongle</u> from List F<br>OK                                                                                                    | Below and Click on Do job Button                                                                                                    |                            | Check Dongle                               |
| HUA Dongle Manag<br>elect Reader<br>Log<br>Waiting for Answer (<br>Dongle Type: HUA<br>Dongle SN: 000 100 336<br>Your HUA Dongle Not R<br>Please Select <u>Register I</u><br>Disconnect from Server.<br>Connecting to Server<br>Sending Register Regi                                                                                                    | jer<br>DK<br>3<br>Legister yet<br>Dongle from List I<br>OK<br>. OK                                                                                                    | Below and Click on Do job Button                                                                                                    |                            | Check Dongle                               |
| HUA Dongle Manag<br>elect Reader<br>Log<br>Waiting for Answer (<br>Dongle Type: HUA<br>Dongle SN: 000100336<br>Your HUA Dongle Not R<br>Please Select <u>Register</u><br>Disconnect from Server<br>Connecting to Server.<br>Sending Register Requi                                                                                                    | jer<br>DK<br>3<br>Legister yet<br>Dongle from List I<br>OK<br>OK<br>est OK                                                                                                    | Below and Click on Do job Button                                                                                                    |                            | Check Dongle                               |
| HUA Dongle Manag<br>elect Reader<br>Log<br>Waiting for Answer (<br>Dongle Type: HUA<br>Dongle SN: 000100336<br>Your HUA Dongle Not R<br>Please Select <u>Register</u><br>Disconnect from Server.<br>Sending Register Requi<br>Waiting for Answer (<br>License Received and S                                                                                                    | jer<br>DK<br>3<br>Legister yet<br><u>Dongle</u> from List F<br>OK<br>. OK<br>est OK<br>DK<br>iaved.                                                                                                    | Below and Click on Do job Button                                                                                                    |                            | Check Dongle                               |
| HUA Dongle Manag<br>elect Reader<br>Log<br>Waiting for Answer (<br>Dongle Type: HUA<br>Dongle SN: 000100336<br>Your HUA Dongle Not R<br>Please Select <u>Register</u> I<br>Disconnect from Server<br>Connecting to Server<br>Sending Register Requi<br>Waiting for Answer (<br>License Received and S<br><b>Please Close softwa</b>                                                                                                   | jer<br>DK<br>3<br>Legister yet<br><u>Dongle</u> from List F<br>OK<br>. OK<br>est OK<br>DK<br>Saved.<br>ire an Start it a                                                                                                    | Below and Click on Do job Button                                                                                                    |                            | Check Dongle                               |
| HUA Dongle Manag<br>elect Reader<br>Log<br>Waiting for Answer (<br>Dongle Type: HUA<br>Dongle SN: 000100336<br>Your HUA Dongle Not R<br>Please Select <u>Register</u><br>Disconnect from Server<br>Connecting to Server<br>Sending Register Requi<br>Waiting for Answer (<br>License Received and S<br><b>Please Close softwa</b><br>Disconnect from Server                                                                           | per<br>DK<br>3<br>Legister yet<br>Dongle from List F<br>OK<br>est OK<br>Saved,<br>ure an Start it a<br>OK                                                                                                    | Below and Click on Do job Button                                                                                                    | . on OK Button to clo      | Check Dongle                               |
| HUA Dongle Manag<br>elect Reader<br>Log<br>Waiting for Answer (<br>Dongle Type: HUA<br>Dongle SN: 000100336<br>Your HUA Dongle Not R<br>Please Select <u>Register</u><br>Disconnect from Server<br>Connecting to Server Sending Register Require<br>Waiting for Answer (<br>License Received and S<br><b>Please Close softwa</b><br>Disconnect from Server                                                                            | per<br>DK<br>3<br>Legister yet<br>Dongle from List F<br>OK<br>. OK<br>est OK<br>DK<br>Saved,<br>are an Start it a<br>OK                                                                                                    | Below and Click on Do job Button<br>HUA Tool                                                                                                    | . on OK Button to cle      | Check Dongle                               |
| HUA Dongle Manag<br>elect Reader<br>Log<br>Waiting for Answer (<br>Dongle Type: HUA<br>Dongle SN: 000100336<br>Your HUA Dongle Not R<br>Please Select <u>Register</u> I<br>Disconnect from Server.<br>Connecting to Server<br>Sending Register Requi<br>Waiting for Answer (<br>License Received and S<br><b>Please Close softwa</b><br>Disconnect from Server                                                                        | jer<br>DK<br>3<br>legister yet<br><u>Dongle</u> from List I<br>OK<br>est OK<br>est OK<br>DK<br>iaved,<br>ire an Start it a<br>OK                                                                                                    | Below and Click on Do job Button<br>HUA Tool                                                                                                    | k on OK Button to cle      | Check Dongle                               |
| HUA Dongle Manag<br>elect Reader<br>Log<br>Waiting for Answer (<br>Dongle Type: HUA<br>Dongle SN: 000100336<br>Your HUA Dongle Not R<br>Please Select <u>Register</u> I<br>Disconnect from Server<br>Connecting to Server<br>Sending Register Requi<br>Waiting for Answer (<br>License Received and S<br><b>Please Close softwa</b><br>Disconnect from Server                                                                         | jer<br>DK<br>3<br>tegister yet<br>Dongle from List F<br>OK<br>est OK<br>Saved.<br>ire an Start it a<br>OK                                                                                                    | Below and Click on Do job Button<br>HUA Tool                                                                                                    | c on OK Button to cle      | Check Dongle                               |
| HUA Dongle Manag<br>elect Reader<br>Log<br>Waiting for Answer (<br>Dongle Type: HUA<br>Dongle SN: 000100336<br>Your HUA Dongle Not R<br>Please Select <u>Register</u> I<br>Disconnect from Server<br>Connecting to Server<br>Sending Register Requi<br>Waiting for Answer (<br>License Received and S<br><b>Please Close softwa</b><br>Disconnect from Server                                                                         | jer<br>DK<br>3<br>tegister yet<br>Dongle from List B<br>OK<br>est OK<br>est OK<br>DK<br>Saved.<br>OK                                                                                                    | Below and Click on Do job Button<br>HUA Tool                                                                                                    | k on OK Button to clo      | Check Dongle                               |
| HUA Dongle Manag<br>elect Reader<br>Log<br>Waiting for Answer (<br>Dongle Type: HUA<br>Dongle SN: 000100336<br>Your HUA Dongle Not R<br>Please Select Register 1<br>Disconnect from Server<br>Sending Register Requi<br>Waiting for Answer (<br>License Received and S<br>Please Close softwa<br>Disconnect from Server<br>Maiting Select Function                                                                                    | jer<br>DK<br>3<br>legister yet<br>Dongle from List F<br>OK<br>est OK<br>DK<br>Saved.<br>irre an Start it a<br>OK                                                                                                    | Below and Click on Do job Button                                                                                                    | ,<br>c on OK Button to clo | Check Dongle Check Dongle See Software! OK |
| HUA Dongle Manag<br>Select Reader<br>Log<br>Waiting for Answer (<br>Dongle Type: HUA<br>Dongle SN: 000100336<br>Your HUA Dongle Not R<br>Please Select <u>Register I</u><br>Disconnect from Server.<br>Sending Register Requi<br>Waiting for Answer (<br>License Received and S<br><b>Please Close softwa</b><br>Disconnect from Server<br><b>4</b> III<br>Select Function                                                            | jer<br>DK<br>3<br>tegister yet<br><u>Dongle</u> from List f<br>OK<br>est OK<br>OK<br>Saved.<br>Gaved.<br>Gaved.<br>Gaved.<br>CK                                                                                                    | Below and Click on Do job Button                                                                                                    | k on OK Button to cla      | Check Dongle Check Dongle See Software! OK |
| HUA Dongle Manag<br>elect Reader<br>Log<br>Waiting for Answer O<br>Dongle Type: HUA<br>Dongle SN: 000100336<br>Your HUA Dongle Not R<br>Please Select <u>Register</u> I<br>Disconnect from Server<br>Connecting to Server<br>Sending Register Requi<br>Waiting for Answer O<br>License Received and S<br><b>Please Close softwa</b><br>Disconnect from Server<br><b>Connect from Server</b><br>Select Function<br>Function Register D | per<br>DK<br>3<br>tegister yet<br>Dongle from List E<br>OK<br>est OK<br>DK<br>Saved,<br>ore an Start it a<br>r OK                                                                                                    | Below and Click on Do job Button                                                                                                    | c on OK Button to clo      | Check Dongle                               |
| HUA Dongle Manag<br>elect Reader<br>Log<br>Waiting for Answer (<br>Dongle Type: HUA<br>Dongle SN: 000100336<br>Your HUA Dongle Not R<br>Please Select <u>Register</u><br>Disconnect from Server<br>Connecting to Server (<br>Uicense Received and<br>Please Close softwa<br>Disconnect from Server<br>Select Function<br>Function Register D                                                                                          | per<br>DK<br>3<br>Legister yet<br>Dongle from List F<br>OK<br>est OK<br>DK<br>Saved,<br>ure an Start it a<br>OK                                                                                                    | Below and Click on Do job Button                                                                                                    | c on OK Button to cle      | Check Dongle                               |
| HUA Dongle Manag<br>elect Reader<br>Log<br>Waiting for Answer (<br>Dongle Type: HUA<br>Dongle SN: 000100336<br>Your HUA Dongle Not R<br>Please Select <u>Register</u><br>Disconnect from Server<br>Connecting to Server (<br>Uicense Received and S<br><b>Please Close softwa</b><br>Disconnect from Server<br><b>View Close softwa</b><br>Disconnect from Server<br><b>Select Function</b><br>Function Register D                    | per<br>DK<br>3<br>legister yet<br>Dongle from List F<br>OK<br>est OK<br>DK<br>saved,<br>ore an Start it a<br>OK                                                                                                    | Below and Click on Do job Button                                                                                                    | k on OK Button to cla      | Check Dongle                               |
| HUA Dongle Manag<br>elect Reader<br>Log<br>Waiting for Answer (<br>Dongle Type: HUA<br>Dongle SN: 000100336<br>Your HUA Dongle Not R<br>Please Select <u>Register</u><br>Disconnect from Server<br>Connecting to Server (<br>Uicense Received and S<br><b>Please Close softwa</b><br>Disconnect from Server<br><b>III</b><br>Select Function<br>Function Register D                                                                   | per<br>DK<br>3<br>legister yet<br>Dongle from List F<br>OK<br>est OK<br>OK<br>aved,<br>ire an Start it a<br>r OK                                                                                                    | Below and Click on Do job Button                                                                                                    | k on OK Button to cla      | Check Dongle                               |

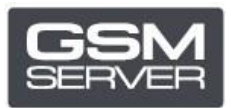

8. Then launch the software again.

| ls Online                                                                  | Support                                                       |                                                 |   |
|----------------------------------------------------------------------------|---------------------------------------------------------------|-------------------------------------------------|---|
| rt / BaudRati<br>Port                                                      | e / Boot Mode Setting                                         | Platform Setting SP MT6572,MT6583-2-9 NAND,EMMC | - |
| Mediatek<br>ualcomm<br>readtrum<br>LWINNER<br>Exynos<br>Marvell<br>Android | Unlock / IMEI / Service Quak<br>Network Lock<br>Direct Unlock | omm Android LG Samsung Xiaomi Asus Huawei ZTE   |   |
| g Window —                                                                 |                                                               |                                                 |   |
|                                                                            |                                                               |                                                 | • |

Now your Hua Dongle is successfully registered!